## TUTORIAL SISTEMA DE TICKETS PARA VISITAS

A contar del 1 de diciembre de 2024 empezará a funcionar el nuevo sistema de emisión de tickets para visitas al Campo Deportivo Llacolén.

Para la emisión debes seguir los siguientes pasos:

- 1) Ingresar a la página WEB <u>www.llacolen.cl</u> desde un computador, Smartphone o Tablet
- 2) Hacer click en GENERACIÓN TICKET'S VISITAS

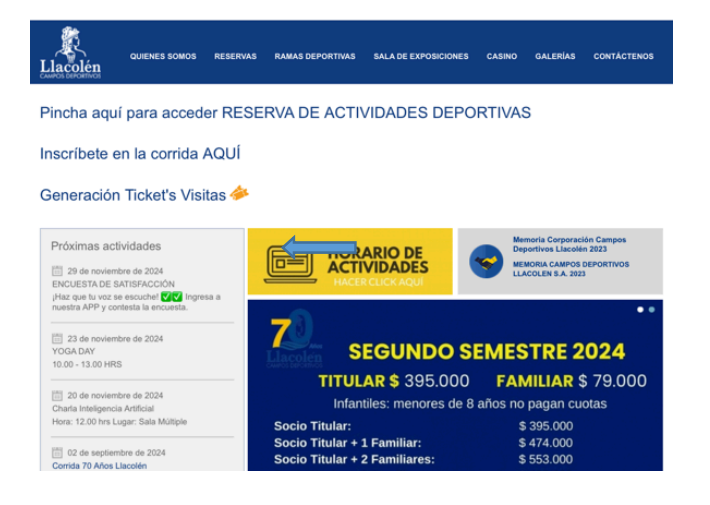

3) Luego aparecerá el módulo de ingreso: aquí debes ingresar los siguientes datos:

USUARIO: Correo electrónico registrado del titular o la cónyuge CONTRASEÑA: 5 primeros números del Rut.

EJEMPLO: RUT: 12345678-9

CONTRASEÑA: 12345

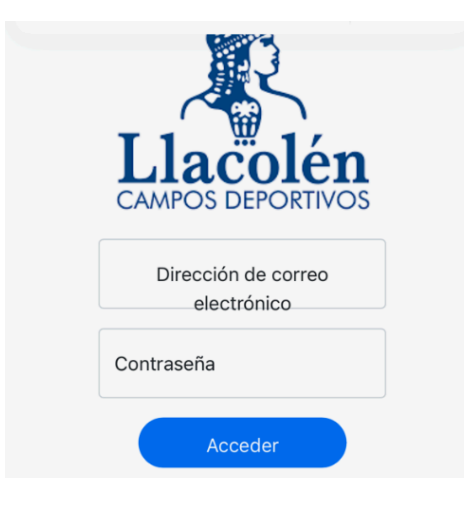

- 4) Una vez ingresados los datos aparecerá la siguiente pantalla:
  - 4.1) GENERAR TICKETS
  - 4.2) MIS TICKETS: aquí puede revisar los tickets ya emitidos y ver la cantidad de tickets disponibles.

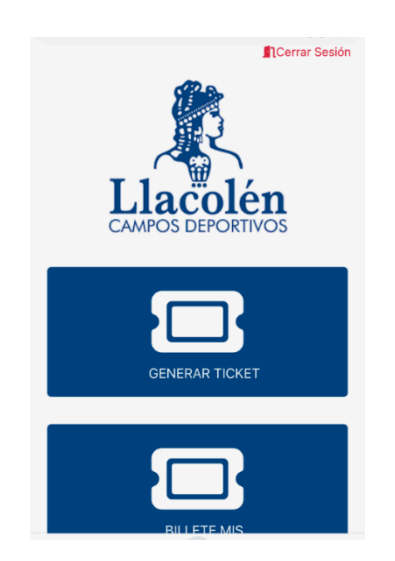

5) Si hace click en GENERAR TICKETS aparecerá la siguiente pantalla: debe elegir la fecha y la hora aproximada de la visita. Para continuar, debe hacer click en GENERAR TICKET

| Generar ticket de Visita   | ×  |
|----------------------------|----|
| Fecha de visita 29-11-2024 |    |
| Hora de Visita 02:11       |    |
| Cancelar Generar Ticke     | et |

6) Aquí debe agregar al invitado haciendo click en la opción **INVITAR+** y completar los datos solicitados: Nombre, apellido, RUT, correo electrónico del invitado y teléfono.

|                 | Cerrar Sesión        |
|-----------------|----------------------|
| Boleto de Vis   | sita                 |
| Fecha de visita | 29-11-2024           |
| Hora de Visita  | 02:11                |
| Actu            | ualizar Fecha / Hora |
| Invitar+        |                      |
| No hay invitad  | dos                  |
|                 | Cancelar             |

| Nuevo Invitado     | ×       |
|--------------------|---------|
| Nombre             |         |
| Apellido           |         |
| Rodera             |         |
| Correo Electrónico |         |
| Teléfono           |         |
|                    |         |
| Cancelar Agregar I | nvitado |

Si desea agregar otro invitado, debe repetir el PASO 6.

7) Una vez ingresada la información, debe presionar la OPCIÓN ENVIAR TICKET/BILLETE

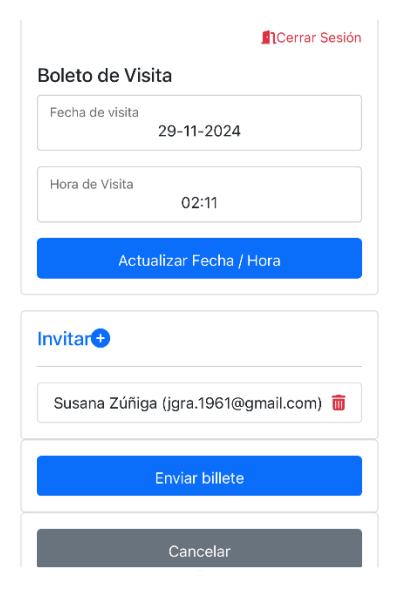

8) Luego aparecerá esta ventana y el ticket ya estará generado. Debe presionar CERRAR SESIÓN.

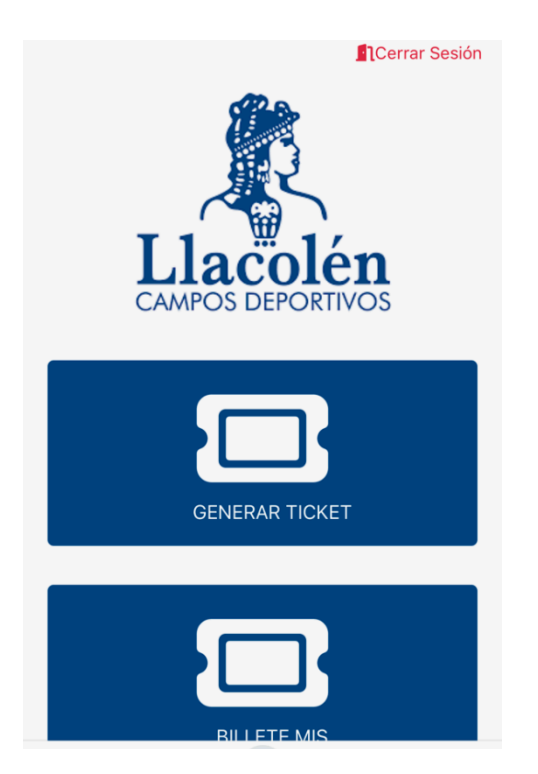

9) Una vez generado el ticket, a su invitado le llegará un correo electrónico con el ticket y un código QR, el cual debe ser exhibido en portería en su teléfono celular o impreso.

## EJEMPLO:

Se ha generado un ticket de visita para el día 29-11-2024 a las 02:11

Presente el código QR adjunto al momento de realizar el ingreso

Las siguientes personas se encuentran incluídas en ésta visita

- • Susana Zuñiga
  - Rut 1-9
  - Email jgra.1961@gmail.com
  - Teléfono <u>123456789</u>

Este es un mensaje generado automáticamente, por favor no responda a

éste correo.

NOTA:

- 1) Este código tiene validez para 1 ingreso para el día señalado y será descontado automáticamente.
- 2) No se requiere la presencia del emisor para el ingreso de la visita.
- 3) El ticket se descuenta cuando se aprueba el ingreso. Si no se ocupa no se descuenta